# UCSF KIDNEY TRANSPLANT SERVICE Online Referral Portal User Guide

This online portal allows providers to refer patients for kidney, simultaneous pancreas-kidney (SPK), pancreas or dual-organ transplant evaluation at UCSF.

# **BEFORE SUBMITTING A REFERRAL**

To successfully complete your referral, the following documents will need to be uploaded to the online referral system.\* Please have this information available before you begin the online referral process:

- 1. Patient demographics
- 2. Insurance card (if available)
- 3. Most recent history and physical (H&P)
- 4. Laboratory results, including the following:
  - a. Creatinine
  - b. eGFR
  - c. ABO (if available)
  - d. Chemistry
  - e. Hematology
- 5. For HIV-positive patients: a recent HIV viral load and CD4 cell count
- 6. For HCV-positive patients: a recent HCV viral load
- 7. If the patient is on dialysis:
  - a. ABO blood type
  - b. Form CMS 2728
  - c. Dialysis rounding report
  - d. Social work evaluation
  - e. Nutrition evaluation
- 8. Most recent studies (if available): EKG, CXR, echo, CT scans, PPD test
- 9. For simultaneous kidney-pancreas referrals:
  - a. Recent C-peptide
  - b. HbA1c %

\*If you are using EPIC, upload is not required; please ensure records are available in Care Everywhere.

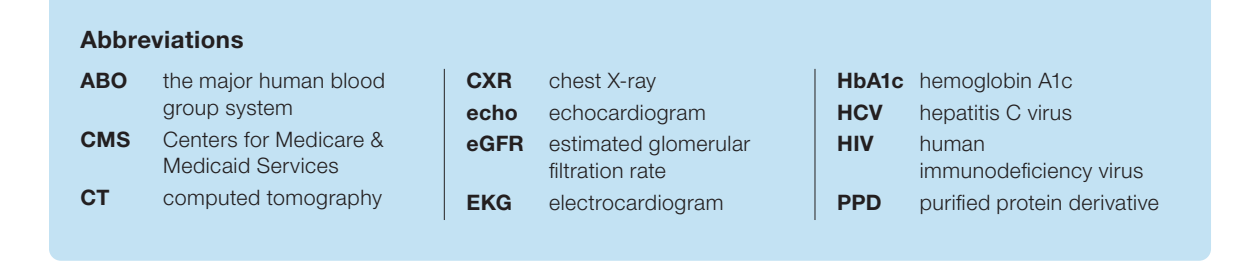

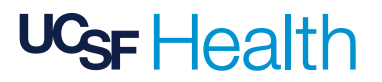

# **REGISTER FOR A NEW ACCOUNT OR LOG IN TO AN EXISTING ACCOUNT**

While you can refer patients without creating an account, we strongly recommend that you create an account if you routinely refer transplant patients to UCSF. This will prepopulate certain information when you make new referrals, streamline the process for submitting necessary documentation, and allow you to view your past referrals.

- 1. Go to our website, www.UCSFTransplantReferral.org.
- 2. Click on "Providers."

| UCSF Transplant                                                                                                    | t Referral Portal                                                                                                   |
|----------------------------------------------------------------------------------------------------|----------------------------------------------------------------------------------------------------|
| Patients<br>If you are interested in self-referral for transplant,<br>click here.                                              | To enter a patient referral for ansplant, click here.                                                               |
| Visit these pages to learn more abou<br>Kidney Transplant Evalu<br>Video de evaluación de tras<br>Kidney Transplant Evaluation | ut the Transplant Center at UCSF:<br>Jation Video (English)<br>plante de riñôn (Español)<br>Video (廣東話) (Cantonese) |
| The information collected in this survey is strictly confidential and protected b                                              | y Federal Law. Results are transmitted to authorized health care providers.                                         |

**3.** In the upper right-hand corner, click on "Register for an Account" (for new accounts) or "Login" (for existing accounts).

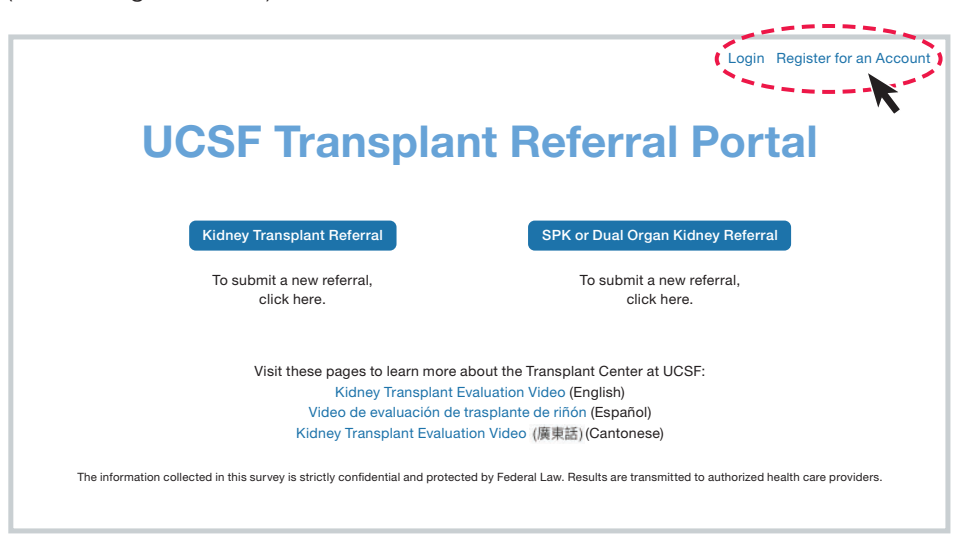

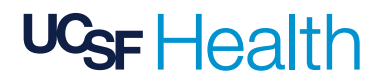

# Online Referral Portal User Guide | PAGE 3

4. Enter your name, email address and organization name. All fields are required. For "Organization Name," please specify your location's name if your organization has multiple locations. For example, enter "Medical Center – Downtown," rather than "Medical Center."

| VCSF Health<br>Transplant Service |
|-----------------------------------|
| L First Name                      |
| Last Name                         |
| 💌 Email                           |
| Organization Name                 |
| Sign Up                           |
| Already have an account?          |

- 5. Once you click "Sign Up," check the inbox of the email address that you just used to register.
- 6. You should have received an email from <help@medsleuth.com>. Click on the "set up your password" link in the email.

| Welcome to the UCSF Kidney and Pan                                                                                                    | ncreas Transplant Referral Portal 🔤 🖉                                                                                                    |
|----------------------------------------------------------------------------------------------------|----------------------------------------------------------------------------------------------------|
| Transplant Referral Portal <help@medsleuth.com></help@medsleuth.com>                                                                                                    | 11:00 AM (0 minutes ago) 🙀 🔦                                                                                                    |
| Hi Sample,                                                                                                    |                                                                                                    |
|                                                                                                    |                                                                                                    |
| You have been invited to submit patient referrals for you                                                                                                    | r organization through the UCSF Kidney and Pancreas Transplant Referral Po                                                                                                    |
| You have been invited to submit patient referrals for you                                                                                                    | r organization through the UCSF Kidney and Pancreas Transplant Referral Pc<br>plantreferral.org/login?c=CxwhDZip1kzkB194aYgW7ghAwJpKH4V4UrSt                                                                         |
| You have been invited to submit patient referrals for you<br>To set up your passoword, go to: https://www.ucsftrans.<br>Azh6iBnAv4_SDZoogbQCv30R9MzMon8u3OyccTAUFK                                               | r organization through the UCSF Kidney and Pancreas Transplant Referral Pc<br>plantreferral.org/login?c=CxwhDZip1kzkB194aYgW7ghAw.jpKrI4V4Ur51<br>(GgA9dSYBOR3r74ou_ts6YWnHCD929rz_PDJE520mPgmzK00#qSdJrW4b)         |
| You have been invited to submit patient referrals for you<br>To set up your passoword, go to: https://www.ucsftrans,<br>Azh6iBnAv4_SDZoogbQCv30R9MzMon8u30yccTAUFK<br>9s6ozWoHCD929rz_PDJE520mPgmzK00#gSdJrW4bjt | r organization through the UCSF Kidney and Pancreas Transplant Referral Pc<br>plantreferral.org/login?c=CxwhDZip1kzkB194aYgW7ghAwJpKH4V4uFs1<br>(GgA9dSYBOR3r74ou_ts6YWnHCD929rz_PDJ5520mPgmzK00#qSdJrW4b)<br>0ISCoz |

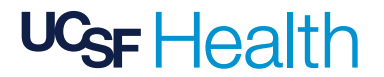

7. Set a password and click "Change Password." You are now logged in to your new account. To log in to your account in the future, you will need to first select "Provider" from the home page in order to access the "Login" option. You can also go directly to <u>www.UCSFTransplantReferral.org/login</u>.

| UC <sub>SF</sub>                                    | Health<br>Transplant Service |       |
|-----------------------------------------------------|------------------------------|-------|
| Change                                              | Your Password                | d     |
| nter a new password for<br>ure to include at least: | users@hospital.org           | Make  |
| Confirm New Password                                |                              |       |
|                                                     |                              | Match |
| Cha                                                 | nge Password                 |       |

#### **SUBMIT A NEW REFERRAL**

- 1. Log in to your account by going to <u>www.UCSFTransplantReferral.org/login</u> or by clicking the blue "Provider" button on the main page, and then "Login" in the upper right-hand corner.
- **2.** Select the appropriate referral type.

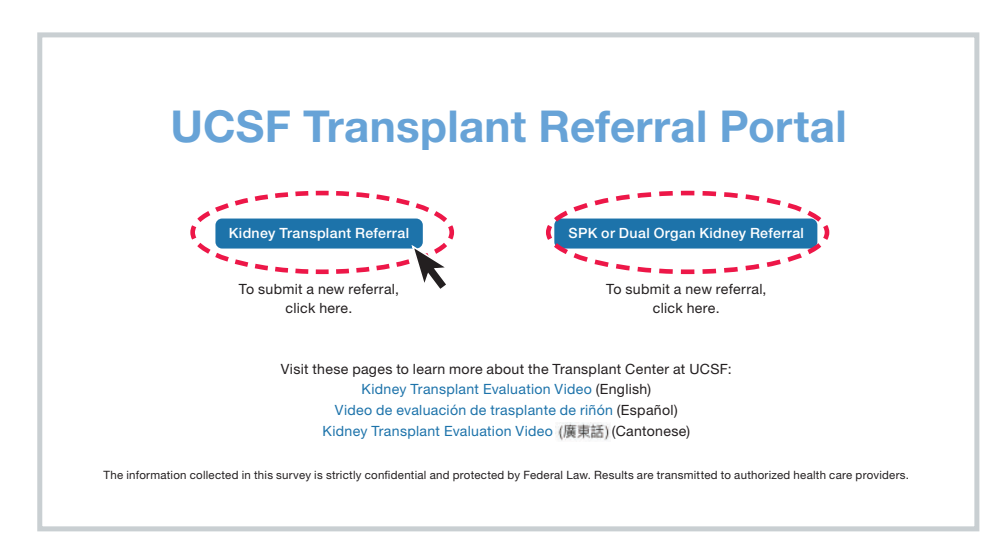

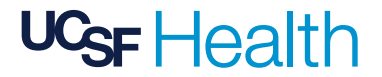

- **3.** Complete the questionnaire. All fields are required unless otherwise noted.
- **4.** If your referral is accepted, upload the relevant documents. Upload as much information as possible at the time of referral. This allows us to more efficiently triage your patient.
  - a. Click on "Upload Files" toward the bottom of the page.
  - b. Upload as many of the requested files as you have.

| At   | ach Documents                                                                                       |                     |
|------|----------------------------------------------------------------------------------------------------|---------------------|
| Tha  | nk you for referring your patient for transplant at UCSF's Kidney Transplant Program                |                     |
| То   | successfully complete your referral, the following documents will need to be uploaded to this onlin | ie referral system. |
| Pat  | ent demographics                                                                                    |                     |
| Insi | Irance card (If available)                                                                          |                     |
| IVIO | a recent history and physical                                                                       |                     |
| Lac  | Creatining                                                                                          |                     |
|      | aGER                                                                                                |                     |
|      | ABO (if on dialysis)                                                                                |                     |
|      | Chemistry                                                                                           |                     |
|      | Hematology                                                                                          |                     |
|      | Additional labs as appropriate (Hep B, Hep C, HIV)                                                  |                     |
| lf o | 1 Dialysis:                                                                                         |                     |
|      | ABO type                                                                                            |                     |
|      | 2728                                                                                                |                     |
|      | Dialysis Rounding Report                                                                            |                     |
|      | Social Work Eval                                                                                    |                     |
|      | Nutrition Eval                                                                                      |                     |
| Mo   | st recent studies (EKG, CXR, Echo, CT Scans, PPD)                                                   |                     |
|      | ubmit                                                                                               |                     |

5. Click "Submit." Your referral is now complete.

You will not receive any additional communication from UCSF at this time; however, a record of the referral will remain in the system under your login credentials.

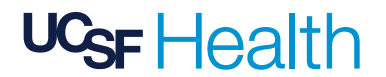

# **IF YOUR REFERRAL IS DECLINED**

In the questionnaire, you will be asked if your patient meets our exclusion criteria. If they do, you can still submit and save the referral for record-keeping purposes, but the patient will not be seen at UCSF as they are ineligible for a transplant evaluation at this time. Our exclusion criteria can be viewed at <u>tinyurl.com/d56b7jdd</u>.

If there are extenuating circumstances and you feel strongly that your patient should be considered despite meeting the exclusion criteria, the patient's nephrologist may submit an exception request by emailing <u>kidneyreferral@ucsf.edu</u> and attaching any relevant supporting documentation. Exception requests will be reviewed by our medical director on a case-by-case basis.

| Referral Submitted                                                                                                    |
|----------------------------------------------------------------------------------------------------|
| Date of Referral: 04-20-2021                                                                                                    |
| Patient First Name: asdf                                                                                                    |
| Patient Last Name: asdf                                                                                                    |
| Patient DOB: 1990-01-01                                                                                                    |
| Reason for Declination:                                                                                                    |
| Current tobacco use Alcohol abuse within 3 months                                                                                                    |
|                                                                                                    |
| I hank you for submitting a referral to the UCSF Kidney and Pancreas Transplant Program. Unfortunately, your patient does<br>not meet our referral criteria. If your patient's condition should change, you are welcome to re-refer them at that time. |
| If there are extenuating circumstances and you would like to request an exception, please send an email (kidneyreferral@                                                                                                    |

# **VIEW OR PRINT A PAST REFERRAL**

- 1. Log in to your account (see page 4 Submit a New Referral).
- 2. On the top left, click on the appropriate referral type.

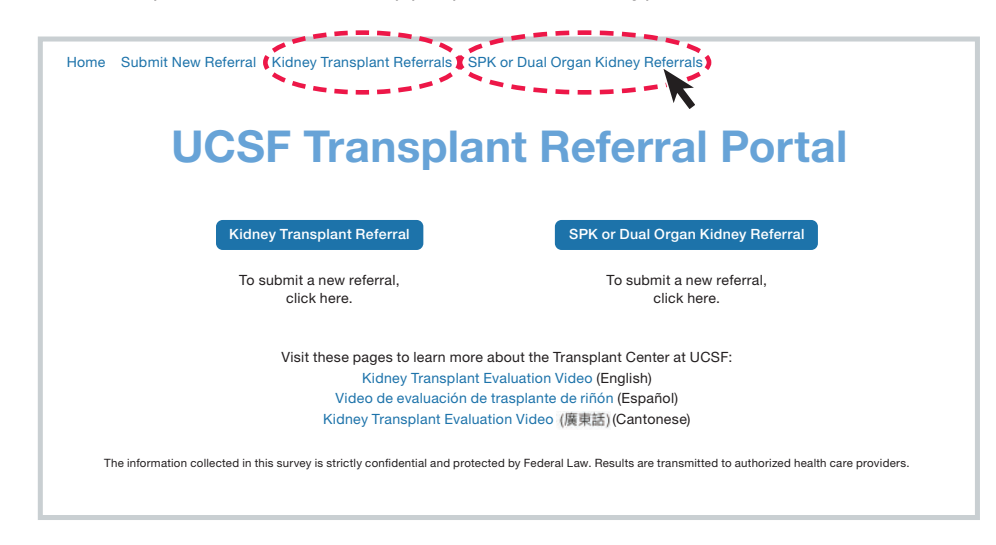

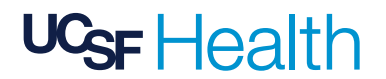

3. Open the patient's record by clicking on the blue "Record ID" link in the leftmost column.

| My Group SPK, Pancreas, or Dual Organ Kidney Referrals |                           |                     |       |                 |                  |
|--------------------------------------------------------|---------------------------|---------------------|-------|-----------------|------------------|
| Record ID V                                            | Patient First Name $\lor$ | Patient Last Name V | Age 🗸 | Zip Code $\lor$ | Submitted Date V |
| 1Y1R0000068SqTUAU                                      | Given                     | Surname             | 40    | 12345           | Apr 16, 2021     |
| *                                                      |                           |                     |       |                 |                  |

4. To print, click on "Printable View" in the upper right-hand corner.

| Home Submit New Referral Kidney Transplant Re                          | ferrals SPK, Pancreas, or Dual Organ Kidney Referral |
|------------------------------------------------------------------------|------------------------------------------------------|
| SPK or Dual Organ Kidney Referral<br>a1Y1R000068SqT<br>DETAILS RELATED |                                                      |
| $\vee$ Patient Information:                                            |                                                      |
| Patient First Name<br>test                                             | Record ID<br>a1X1R00000BZy5e                         |
| Middle Name                                                            | SSN                                                  |
| Patient Last Name<br>test                                              | Completed<br>4/10/2021 6:58 AM                       |
| Gender<br>Female                                                       |                                                      |
| DOB<br>12/1/1980                                                       |                                                      |
| Age<br>40                                                              |                                                      |
| Race<br>Caucasian                                                      |                                                      |
| Preferred Language<br>English                                          |                                                      |
| Translator Required<br>No                                              |                                                      |
|                                                                        |                                                      |

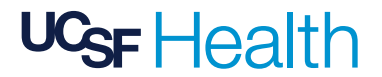

5. Click on "Print This Page" in the upper right-hand corner to print or to generate a PDF.

| Transplant Referral<br>a1Y1R0000068SqT |                         |           |                   | Close Window Print This Page Expand All   Collapse All |
|----------------------------------------|-------------------------|-----------|-------------------|--------------------------------------------------------|
| $\vee$ Patient Information:            |                         |           |                   |                                                        |
| Patient First Name                     | test                    | Record ID | a1X1R00000BZy5e   |                                                        |
| Middle Name                            |                         | SSN       |                   |                                                        |
| Patient Last Name                      | test                    | Completed | 4/10/2021 6:58 AM |                                                        |
| Gender                                 | Female                  |           |                   |                                                        |
| DOB                                    | 12/1/1980               |           |                   |                                                        |
| Age                                    | 40                      |           |                   |                                                        |
| Race                                   | Caucasian               |           |                   |                                                        |
| Preferred Language                     | English                 |           |                   |                                                        |
| Translator Required                    | No                      |           |                   |                                                        |
| Ht                                     | 5' 4"                   |           |                   |                                                        |
| Wt                                     | 70.3 kg (155 lbs)       |           |                   |                                                        |
| BMI                                    | 26.60 kg/m <sup>2</sup> |           |                   |                                                        |
| Street Address                         | 1234                    |           |                   |                                                        |
| City                                   | test                    |           |                   |                                                        |
| State                                  | CA                      |           |                   |                                                        |
| Zip Code                               | 123123                  |           |                   |                                                        |
| Phone Number                           | (555) 555-5555          |           |                   |                                                        |
| Phone Type                             | Mobile                  |           |                   |                                                        |

# **AFTER SUBMITTING A REFERRAL**

If the referral is accepted, one of our practice coordinators will contact your patient within the next two business days and ask them to complete an online medical history questionnaire (MHQ). This step is required for them to move forward in the process. If you have any questions, please call us at (415) 502-4819.

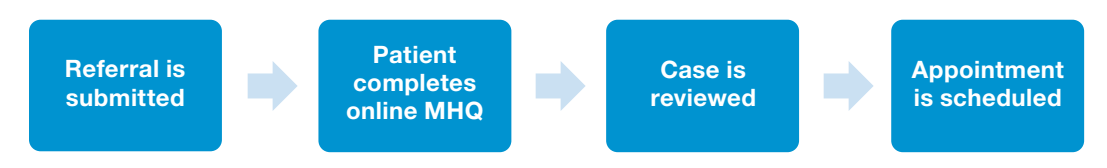

9.2021-GGS196

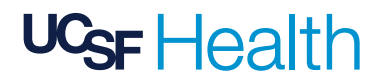